Модуль «Веб-фильтр SkyDNS» расположен в Меню «Защита».

Кроме стандартных категорий трафика, в ИКС присутствует интегрированная синхронизация с сервисом фильтрации контента SkyDNS. Эти категории могут применяться таким же образом, как и все остальные. Их главное отличие - автоматическое обновление с сервера SkyDNS. Вебфильтр SkyDNS проверяет веб-сайты до их открытия и блокирует фишинговые сайты, а также сайты, распространяющие вредоносный код.

Модуль «Веб-фильтр SkyDNS» имеет три вкладки: «Веб-фильтр SkyDNS», «Настройки», «Журнал».

# Веб-фильтр SkyDNS

| ООО "Организация" > Веб-фильтр SkyDNS                                                                    | 🚨 Администратор | <b>1</b> | <b>1</b> 68 🖸 | 8 |
|----------------------------------------------------------------------------------------------------|-----------------|----------|---------------|---|
| Веб-фильтр SkyDNS Настройки Журнал                                                                       |                 |          |               |   |
| Веб-фильтр SkyDNS<br>Выполняет сканирование и категоризацию web-адресов<br>Лицензия истекает: 03.12.2020 |                 |          | запущен       | H |
|                                                                                                    |                 |          | Выключить     |   |
| Журнал                                                                                                   |                 |          | <b>↓</b> ↑ g  |   |
| reload<br>06:55:47                                                                                       |                 |          |               | ^ |
| reload has no effect, do restart<br>06:55:47                                                             |                 |          |               |   |
| exited<br>07:14:01                                                                                       |                 |          |               |   |
| started<br>10:14:01                                                                                      |                 |          |               |   |

На первой вкладке модуля отображается состояние службы «Веб-фильтр SkyDNS» с возможностью «Выключить» (или «Включить» если служба выключена). Служба «Веб-фильтр SkyDNS» отвечает за работоспособность предустановленного Веб-фильтра SkyDNS, который определяет, к какой категории принадлежит открываемый сайт, если установлен соответсвующий флаг в настройках прокси-сервера. В виджете службы «Веб-фильтр SkyDNS», также отображается дата истечения лицензии и последние события журнала за текущую дату.

## Настройки

| B | Зеб-фильтр SkyDNS     | Настройки | > | Курнал | I                       |                    |      |
|---|-----------------------|-----------|---|--------|-------------------------|--------------------|------|
| ✓ | Использовать в прокси |           |   |        |                         |                    |      |
|   | Размер кэша *         |           |   |        | Время ожидания ответа * |                    |      |
|   | 32                    |           | Ŷ | Мб     | 5                       | $\hat{\mathbf{v}}$ | сек. |

На данной вкладке можно определить **размер кэша** прокси, который будет использоваться для обработки данных, а также в**ремя ожидания ответа** от облачного сервиса.

Флаг «Использовать прокси» отвечает за проверку проходящего через прокси-сервер ИКС веб-трафика. Этот флаг аналогичен флагу «Использовать SkyDNS» в настройках прокси.

### Журнал

| Веб-фильтр SkyDNS                         | Настройки | Журнал                |            |        |       |                 |            |
|-------------------------------------------|-----------|-----------------------|------------|--------|-------|-----------------|------------|
|                                           |           | 03.12.2019 - 03.12.20 | 19 Сегодня | Неделя | Месяц | Другой период 👻 | C          |
| 🛓 Экспорт Удалить                         | логи      |                       |            |        |       |                 | Q          |
|                                           |           |                       |            |        |       |                 | <b>↓</b> ↑ |
| started<br>06:55:30                       |           |                       |            |        |       |                 | ^          |
| ebus client [skydns] connecte<br>06:55:30 | ed        |                       |            |        |       |                 |            |
| [heartbeat]: started<br>06:55:30          |           |                       |            |        |       |                 |            |
| [worker: 4]: started                      |           |                       |            |        |       |                 |            |
| [worker: 1]: started                      |           |                       |            |        |       |                 |            |

На данной вкладке находится сводка всех системных сообщений от службы веб-фильтра. Журнал разделен на страницы, кнопками «вперед» и «назад» вы можете переходить со страницы на страницу, либо ввести номер страницы в поле и переключиться сразу на нее. Записи в журнале выделяются цветом в зависимости от вида сообщения. Обычные сообщения системы отмечены белым цветом, сообщения о состоянии системы (включение/выключение) зеленым, ошибки - красным. В правом верхнем углу модуля находится строка поиска. С ее помощью вы можете искать в журнале нужные вам записи. Журнал всегда отображает события за текущую дату. Чтобы посмотреть события в другой день, выберите нужную дату, используя календарь в левом верхнем углу модуля. При необходимости можно сохранить данные журнала в файл, нажав кнопку «Экспорт», или удалить логи за определенный период времени с помощью кнопки «Удалить логи».

### Лицензия

#### Для коммерческих организаций:

Для того, чтобы использовать модуль категорий трафика SkyDNS, Вам необходимо:

1. Заключить договор и оплатить модуль категории трафика SkyDNS;

2. Отправить на эл.почту hello@a-real.ru письмо с темой «Активация», содержащее название и

ИНН организации, серийный номер (меню «О программе» - 32 символа).

3. Переактивировать программу.

#### Для учебных заведений:

Модуль категорий трафика SkyDNS включен в лицензию «Контент-фильтр ИКС + категории трафика». Первый год после приобретения лицензии SkyDNS доступны по умолчанию, далее требуется приобретение модуля «Техподдержка». Категоризация трафика осуществляется только при наличии действующей лицензии.

From: https://doc-old.a-real.ru/ - Документация

Permanent link: https://doc-old.a-real.ru/doku.php?id=ics70:skydns&rev=1575377704

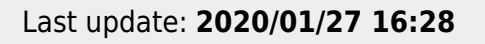

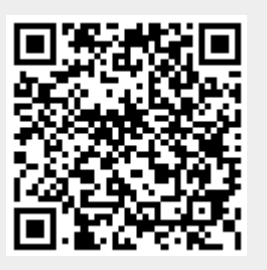